# Afsluiten van de Havenmeesterdienst

Aan het einde van de dienst dient er een "wachtrapport" opgemaakt te worden. In dit rapport staan de financiële gegevens van de dienst ten behoeve van de penningmeester en havenmeestercommissie. Gegevens vanuit de havenadministratie komen rechtstreeks in de boekhouding terecht; eventuele fouten en verschillen moeten daarom zo snel mogelijk gecorrigeerd. Voor de havenmeester is het van belang dit te rapporteren, voorkom dat proberen een fout te herstellen tot nog meer en complexere problemen elders in de boekhouding plaatsvindt.

| G                     | K                                   | Wachtrapport - H   | avenmeesterdienst                            | Start dienst<br>datum/tijd: |             | Eind dienst<br>datum/tijd: |              |
|-----------------------|-------------------------------------|--------------------|----------------------------------------------|-----------------------------|-------------|----------------------------|--------------|
| 2                     | 2                                   |                    |                                              |                             |             |                            |              |
| AFSLUITING - DAGSTAAT |                                     |                    | Omzetbedrag:                                 | Nr. Eerste<br>kassabon      |             | Nr. Laatste<br>kassabon    |              |
| Toelichting           | (afwijkingen):                      |                    |                                              |                             |             |                            |              |
|                       |                                     |                    |                                              |                             |             |                            |              |
| AFSLUIT               | ING - TE FA                         | CTUREREN BOEKINGEN | Zijn er in jou dienst in het rapport "te fac | tureren boekingen", n       | ieuwe boeki | ngen bij gekome            | n?           |
| Datum                 | Naam                                |                    | Reden/oorzaak                                | Van                         | t/m         | Ligplaats                  | Te facturere |
|                       |                                     |                    |                                              |                             |             |                            |              |
|                       |                                     |                    |                                              |                             |             |                            |              |
|                       |                                     |                    |                                              |                             |             |                            |              |
|                       |                                     |                    |                                              |                             |             |                            |              |
|                       |                                     |                    |                                              |                             |             |                            |              |
| OVERDRAG              | HT - BUZONDER                       | IEDEN              |                                              |                             |             |                            |              |
| Datum                 | Categorie                           | Omschrijving       | Toelichting/Actie                            |                             |             |                            |              |
|                       | Categorie                           |                    |                                              |                             |             |                            |              |
|                       | Categorie                           |                    |                                              |                             |             |                            |              |
|                       | Cotodorio                           |                    |                                              |                             |             |                            |              |
|                       | Categorie                           |                    |                                              |                             |             |                            |              |
|                       | Categorie                           |                    |                                              |                             |             |                            |              |
|                       | Categorie<br>Categorie<br>Categorie |                    |                                              |                             |             |                            |              |

#### Wachtrapport – Havenmeesterdienst

Vul boven aan de **startdatum** <u>**en tijd**</u> en de **einddatum** <u>**en tijd**</u> van jouw havenmeester dienst in op het formulier.

### DAGSTAAT

| In het kassascherm, klik op                                    | Rapportage                                                                                                    | ×                                                                                                    |
|----------------------------------------------------------------|----------------------------------------------------------------------------------------------------|----------------------------------------------------------------------------------------------------|
| de knop                                                        | Rapportage                                                                                                    |                                                                                                    |
| [Rapportage/overdracht]                                        |                                                                                                    |                                                                                                    |
| Selecteer:<br>Kassa – Dagstaat<br>Uitvoer - Lijst A4           | Systeem lijsten<br>Kassa<br>Dagstaat<br>Contant in/uit<br>Afgerekende artikelen<br>Via kassa geleverde artikelen<br>Betaalwijze detail                                                                                                    | Uitvoer         Uitst A4 (210 x 297 mm)           Webpagina (*.htmi)         Excel (*.xlsx)           open als link         raster (PDF)           Help pagina |
| Vul de Periode in:<br>Startdatum + tijd en Einddatum<br>+ tijd | e in:<br>ijd en Einddatum Periode 02-03-2024  hh:mm t/m 17-03-2024  hi:mm t/m 17-03-2024  hi:mm t/m 17-03-204  hi:mm t/m 17-03-204  hi:mm t/m t/m t/m t/m 17-03-204  hi:mm t/m t/m |                                                                                                    |
| Klik op <mark>[Bekijk lijst]</mark>                            | Bekijk lijst                                                                                                    | jereg - inted                                                                                                    |

### 9.2 **Overdracht/Afsluiten HM-dienst**

Passant

Te factureren boekingen

Alle gasten | Alle relaties | Aar

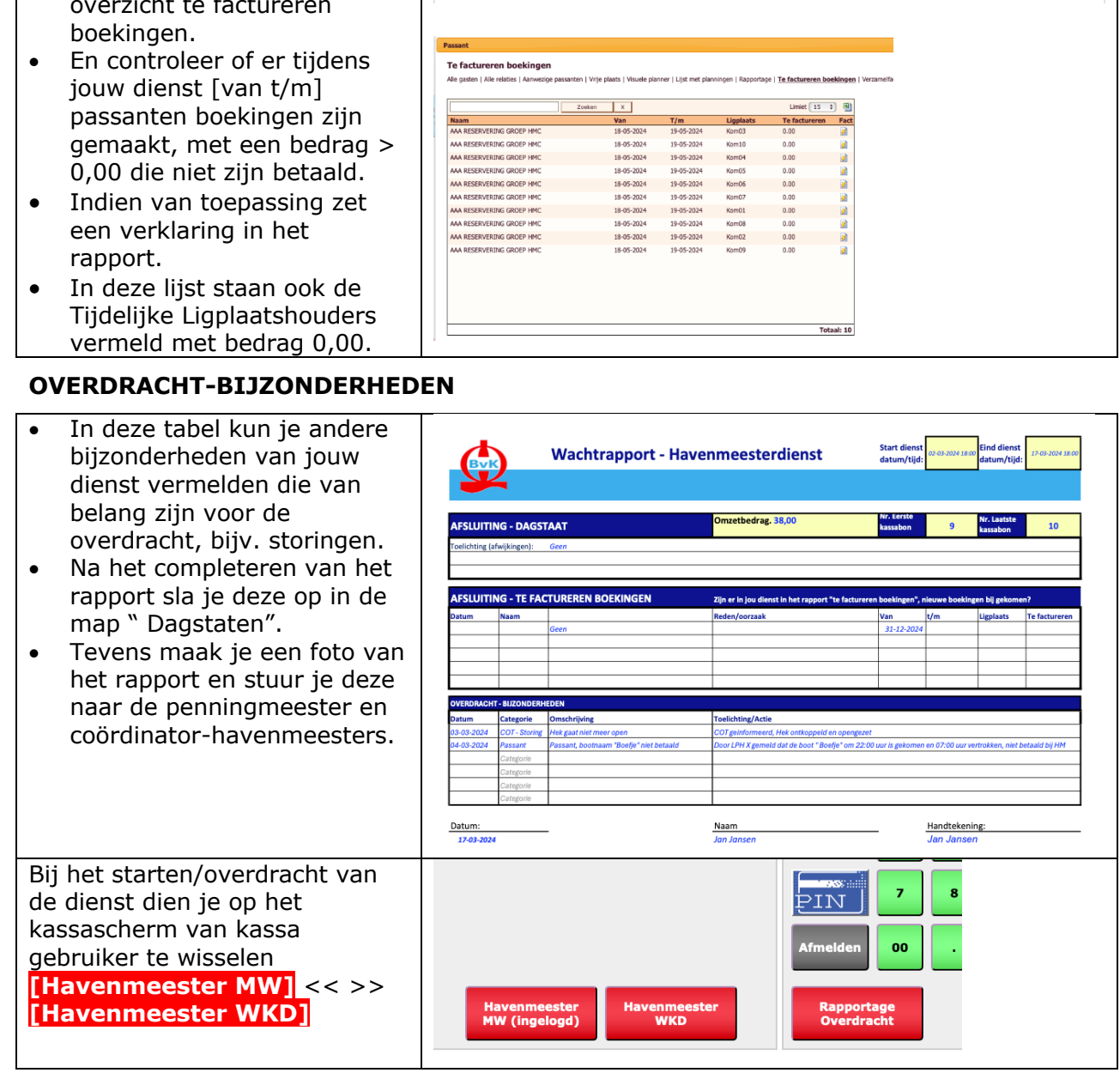

Dit document zal regelmatig voorzien worden van nieuwe updates, bekijk altijd de laatste versie op de website (voor Havenmeesters)

- Dagstaat 02-03-2024 t/m 17-03-2024 Relatie Kassabon Factuur nr Da Kassabon Factuur nr Datum Tijd Bedrag Betaalwijze Contant Pin Kassa Verkoper PIN TEST INSTALLA TIE APPARAAT, Cas 9 240336K 03-03-2024 16:25 19,00 Pir 0.00 19,00 Havenkantoor TIE APPARAAT, Cas PIN TEST INSTALLA TIE APPARAAT, Cas 19,00 Pin 10 240337K 03-03-2024 16:28 0.00 19,00 Havenkantoor MW Ha 38.00 38.00
  - Passanten kunnen niet contant betalen het bedrag zal altijd 0.00 moeten zijn.
- het totaal PIN (38,00)

laatste kassabon in

De dagstaat wordt geopend

jou klopt.

•

.

Controleer of deze volgens

Vul op het wachtrapport het

Controleer totaal bedrag met

nummer van de eerste en

- Vul het totaal bedrag in op het wachtrapport.
- Vermeld evt. afwijkingen in • de toelichting.

## **TE FACTUREREN BOEKINGEN**

Open op de kassa via het [ Passanten scherm ], het overzicht te factureren